## Eliminare notifica Ottieni Windows 10

Febbraio 2016

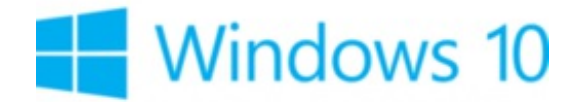

Dal momento che Microsoft ha annunciato l'uscita di **Windows 10** proprio durante l'estate 2015, i possessori di un PC con sistema operativo Windows 7 Service Pack 1 o Windows 8.1 avranno probabilmente già visualizzato sul proprio schermo una notifica riguardante l'aggiornamento gratuito a Windows 10.

Se non si desidera aggiornare Windows o se questo tipo di notifica disturba, sapendo che il processo (GWX o GWXUX) consuma un po di RAM, è possibile disattivare la notifica o disinstallarla completamente. Per rimuovere la notifica bisogna disinstallare l'aggiornamento **KB3035583**, seguendo <u>questi consigli</u>. Non dimenticare di riavviare il PC alla fine della disinstallazione. Invece, per disattivare la notifica conservando però l'update, basta cliccare sul logo **Windows** (menu d'avvio), ricercare **Utilità di pianificazione**. Dal menu a destra, aprire **Libreria utilità di pianificazione** > **Microsoft** > **Windows** > **Setup**, selezionare **gwx**, e disattivare le azioni pianificate:

| Maintenance -                                                                                                    | Nome Suto Attractore Prosine excupore Utime excupore Routuro utime excupore Autore Data condone | Advert                                                                                                    |  |
|----------------------------------------------------------------------------------------------------|-------------------------------------------------------------------------------------------------|----------------------------------------------------------------------------------------------------|--|
| Matadri<br>Malimada<br>Malimada<br>Malimada<br>Manakakan<br>Manakakan<br>Marakaka<br>Pasat (Holency Degrastic<br>Rat<br>Rat<br>Rat<br>Raturakakan<br>Raturakakan<br>Raturakakan<br>Raturakakan<br>Raturakan<br>Raturak | Butenbywoody Pour Debuty of Annual Ann 2016 2016 2028 2020 2020 2020 2020                       | Con anti-trial former, Con anti-trial former, Portuge antibitist, Sequents antibitist, Sequents antibitist, Sequents antibitist, Monore (antibitist) in mence<br>Monore (antibitist) Nones (antibitist) Nones (antibitist) Nones (antibitist) Nones (antibitist) Nones (antibitist) Sequents Sequents |  |
| The second second                                                                                                    |                                                                                                 | Demento selezionato                                                                                                    |  |
| Staff                                                                                                    |                                                                                                 | 9 Dapi<br># Fee<br># Dama                                                                                                    |  |
| Safkaanfreterkonflatten<br>Synchester<br>Synchester<br>Syntamflatere<br>Nak Monager<br>Spije<br>Nackanisesframererk                                                                                                    | Nerse Microsoft Stadeed Sategram:<br>Persona Microsoft Stadeed Sategram:<br>Persona Description | Epota.<br>a Poples<br>X Data<br>Guite                                                                                                    |  |

Il documento intitolato « <u>Eliminare notifica Ottieni Windows 10</u> » da <u>CCM</u> (<u>it.ccm.net</u>) è reso disponibile sotto i termini della licenza <u>Creative Commons</u>. È possibile copiare, modificare delle copie di questa pagina, nelle condizioni previste dalla licenza, finché questa nota appaia chiaramente.